## インストール方法

### MATRIX TRADER for iPad

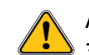

# App StoreからMATRIX TRADERのアプリをインストールするにはApple ID のアカウントの作成が必要です。 また、アプリのダウンロード時にもアカウントの確認とパスワードの入力が必要となります。

アカウントの作成方法の詳細は、右記URLをご参照ください。 http://support.apple.com/kb/ht2731?viewlocale=ja JP&locale=ja JP

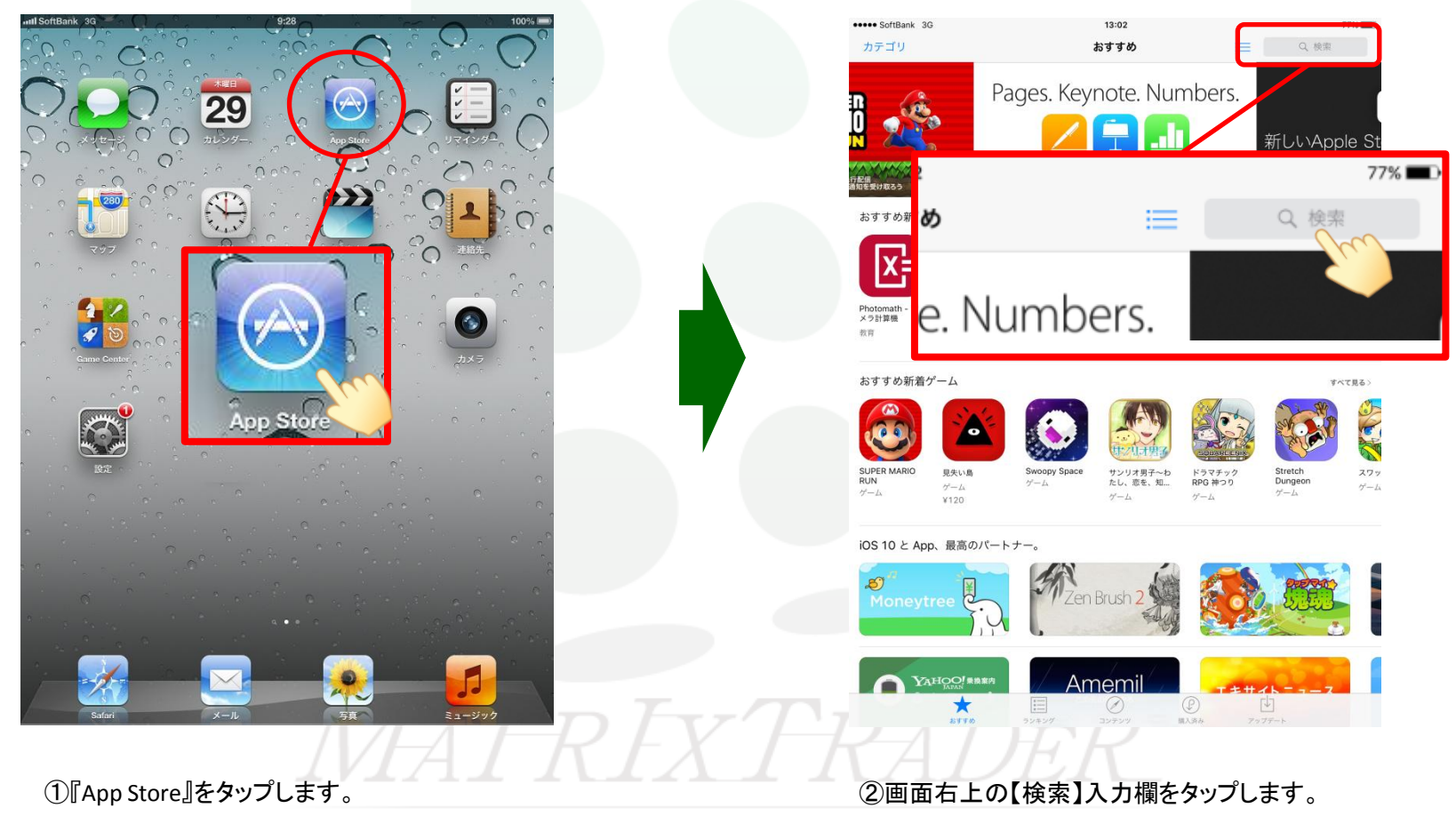

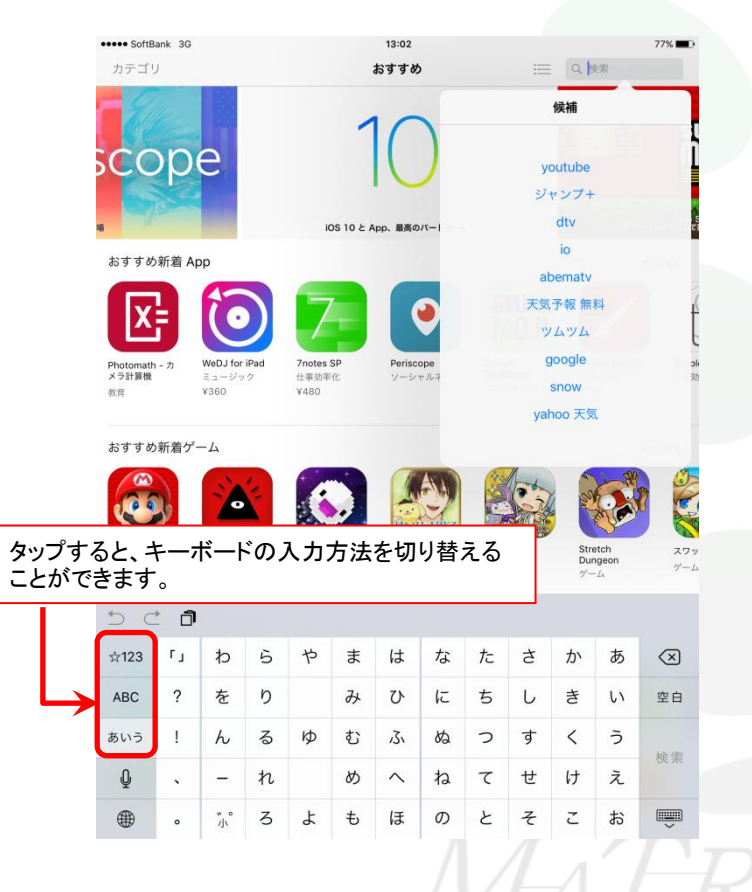

#### ③画面下部にキーボードが表示されます。

『jfx』と入力してください。

※キーボードの配列はご利用のiPadの機種やiOSのバージョンによって 異なる場合がございます。

| カテゴリ                                                                                       |                                 |                                          |                  |                                        |                  |                                                                    |                      |                        |                                                                                                    |                                      |                                                                                             |
|--------------------------------------------------------------------------------------------|---------------------------------|------------------------------------------|------------------|----------------------------------------|------------------|--------------------------------------------------------------------|----------------------|------------------------|----------------------------------------------------------------------------------------------------|--------------------------------------|---------------------------------------------------------------------------------------------|
|                                                                                            |                                 |                                          | Pag              | es. K                                  | eynd             | ote. I                                                             | jfx株式                | 会社                     | 候補                                                                                                    | Eu                                   |                                                                                             |
| おすすめ                                                                                       | 新着 Ap                           | p                                        |                  | 57                                     | 194400           | の共同編集が                                                             |                      |                        |                                                                                                    |                                      |                                                                                             |
| X                                                                                          |                                 | 0                                        |                  | 7                                      |                  | •                                                                  |                      |                        |                                                                                                    |                                      |                                                                                             |
| Photomath<br>メラ計算機                                                                         | - カ                             | WeDJ for iP<br>ミュージック<br>X360            | ad               | 7notes SP<br>仕事効率化<br>¥480             | 1                | Periscope<br>ソーシャルキ                                                |                      |                        |                                                                                                    |                                      |                                                                                             |
| <u>ਡ</u> ੀ ਤੋਂ ਕਿ                                                                          | 新着ゲー                            | -ь<br>Г                                  |                  | 6                                      |                  |                                                                    |                      |                        | And the                                                                                                    | A A                                  |                                                                                             |
| おすすめ<br>の<br>SUPER MAF<br>RUN<br>ゲーム                                                       | 新着ゲー<br>NO                      | -ム<br>見先い島<br>ゲーム<br>¥120                |                  | Swoopy Spa<br>9 <sup>*</sup> —L        | ace              | サンリオ男子<br>たし、恋を、<br>ゲーム                                            | ~わ ド<br>知 R          |                        | St Du                                                                                                    | retch<br>ingeon<br>-A                | ,<br>,<br>,<br>,<br>,<br>,<br>,<br>,<br>,<br>,<br>,<br>,                                    |
| おすすめ                                                                                       | 新着ゲー<br>RIO                     | -ム<br>見失い島<br>ゲーム<br>¥120                |                  | Swoopy Spa<br>9'-L                     | ace              | サンリオ男子<br>たし、恋を、<br>ゲーム                                            | ~わ FF<br>~知… FR      | マーム                    | St Du                                                                                                    | retch<br>ingeon<br>-A                | X<br>X<br>Y                                                                                 |
| おすすめ<br>SUPER MAR<br>RUN<br>ゲーム                                                            | 新着ゲー<br>RIO<br>a                | -Д<br><u>В</u> жив<br>утдо<br>b          | c                | Swoopy Spa<br>7-4                      | e                | サンリオ男子<br>たし、恋を、<br>ゲーム                                            | ∼to FR<br>Plu R<br>g |                        | st Du de la constante de la constante de la co | retch<br>ingeon<br>−∆<br>j           | 2<br>7<br>7                                                                                 |
| <ul> <li>Зарадов</li> <li>SUPER MAI<br/>RUN<br/>γ - Δ</li> <li>123</li> <li>ABC</li> </ul> | 新着ゲー<br>RIO<br>a<br>k           | -ム<br>夏天い島<br>ゲーム<br>¥120                | c<br>m           | Swoopy Spa<br>7-4                      | e                | サンリオ男子<br>たし、恋を、<br>ゲーム<br>f                                       | ∼<br>₩               | ラマチック<br>PG 神つり<br>ゲーム | st Du of the second second sec | retch<br>ingeon<br>-A<br>j<br>t      | ス<br>ク<br>空<br>住                                                                            |
| <ul> <li>ホョすめ</li> <li>SUPER MAI</li></ul>                                                 | 新着ゲー<br>RIO<br>a<br>k<br>U      | -Д<br><u>В</u> жив<br>ута<br>b<br>l<br>V | c<br>m<br>w      | Swoopy Spa<br>7-4<br>d<br>n<br>x       | e<br>o<br>y      | (1)<br>(1)<br>(1)<br>(1)<br>(1)<br>(1)<br>(1)<br>(1)<br>(1)<br>(1) | g<br>q<br>(          | ранор<br>(             | i<br>s<br>[                                                                                                    | j<br>t                               | 2<br>2<br>2<br>2<br>2<br>2<br>2<br>2<br>2<br>2<br>2<br>2<br>2<br>2<br>2<br>2<br>2<br>2<br>2 |
| <ul> <li>おすすめ</li> <li>SUPER MAJ</li></ul>                                                 | 新着ゲー<br>RIO<br>a<br>k<br>u<br>- | -Д                                       | c<br>m<br>w<br>/ | Swoopy Spa<br>9'-4<br>d<br>n<br>x<br>: | e<br>o<br>y<br>& | サンリオ男子<br>たし、恋を、<br>ゲーム<br>f<br>p<br>z<br>@                        | g<br>q<br>(<br>#     |                        | i<br>s<br>c<br>c<br>c                                                                                                    | retch<br>ingeon<br>-∠<br>j<br>t<br>] | ス<br>ク<br>空<br>向<br>検<br>株                                                                  |

④検索結果が表示されますので、
 【jfx株式会社】をタップします。

### インストール方法

MATRIX TRADER for iPad

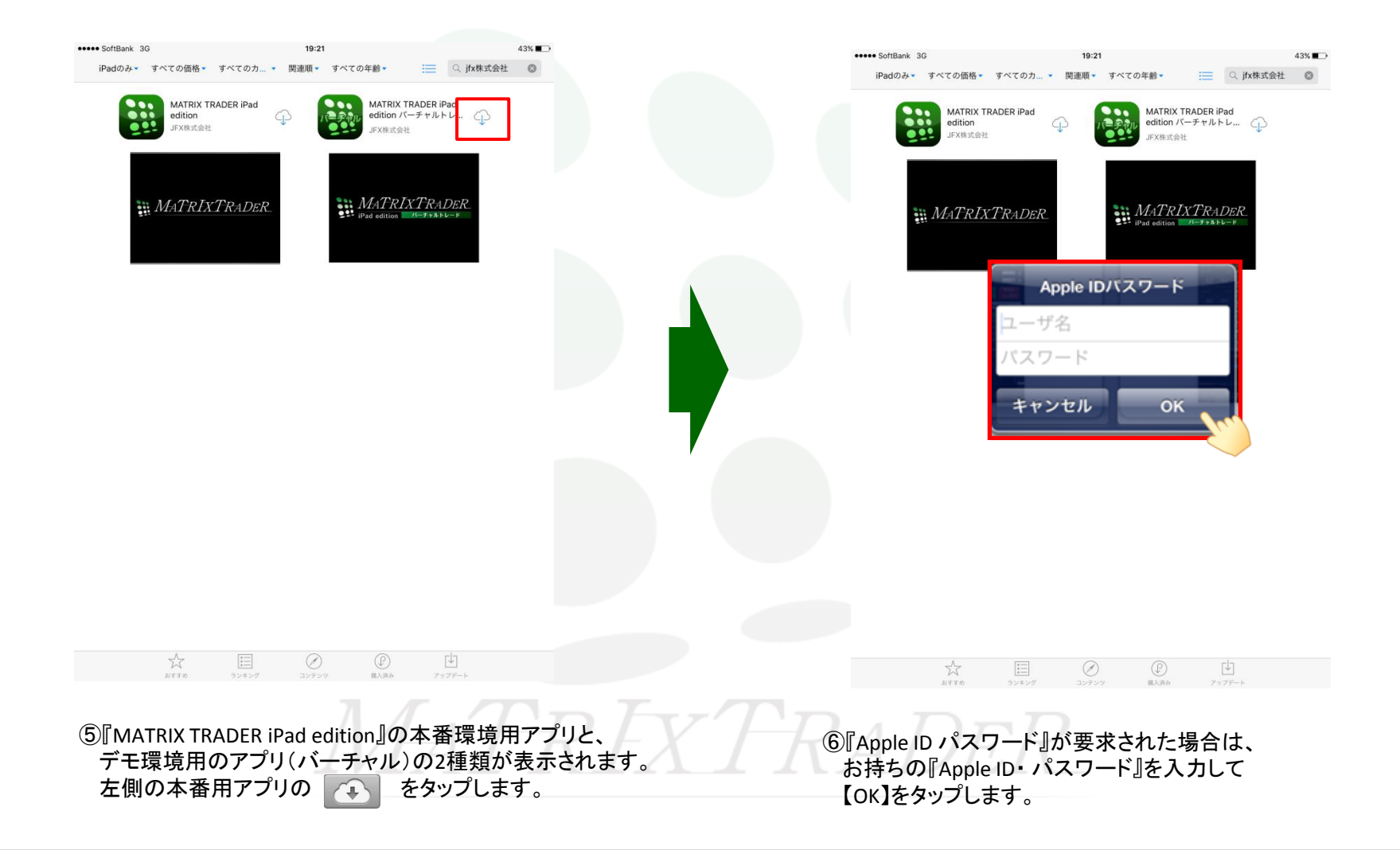

Þ

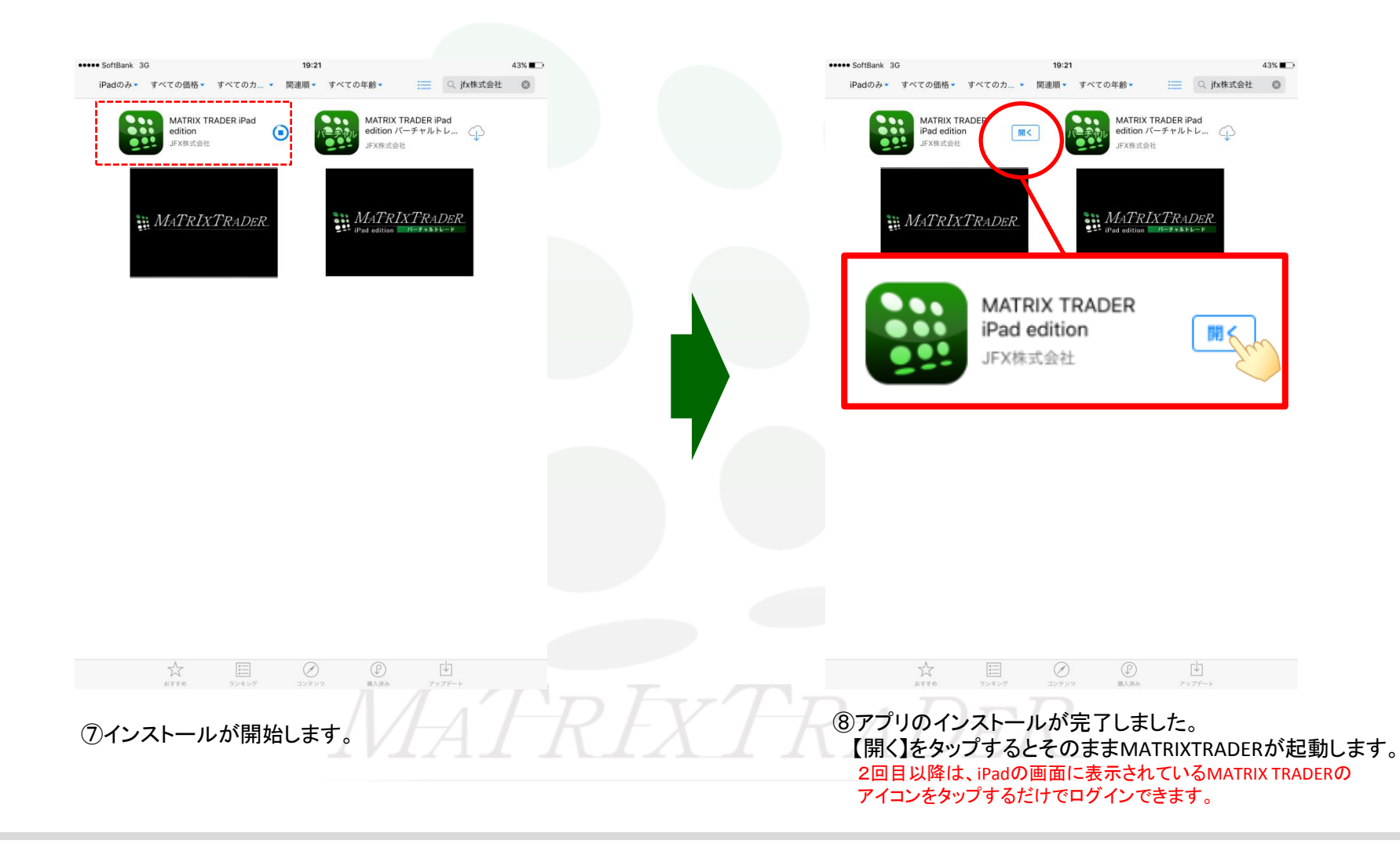

インストール方法